🗁 🖸

File Edit Sequence Alignment View Accessory Application RNA World Wide Web Options Window Help

# Open both sequences for primers 1 and 2; put trace file and sequence file to see them together for one sample

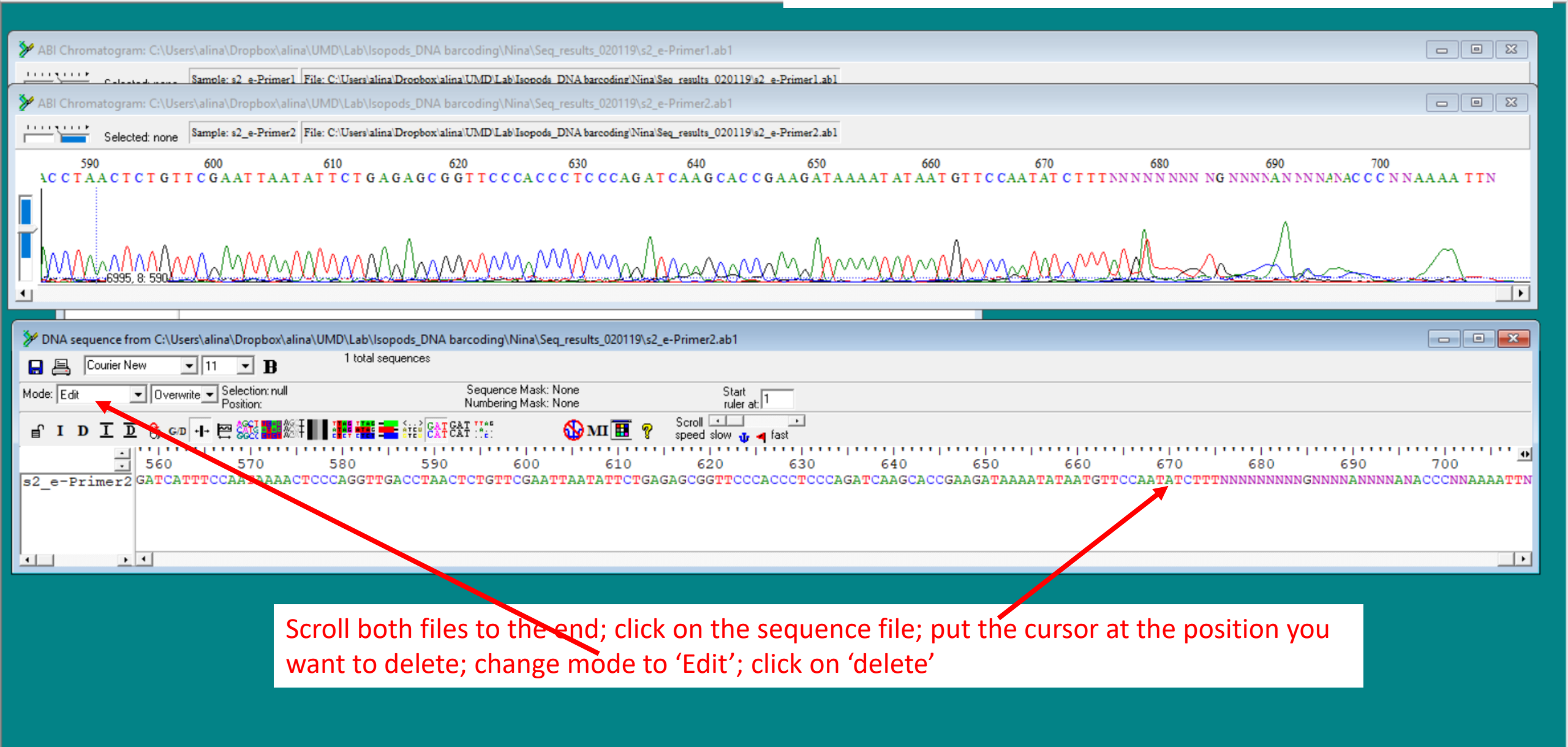

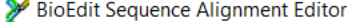

File Edit view Zoom Horizontal Scale File Accesory Application RNA Window Help

#### 🖻 🖸

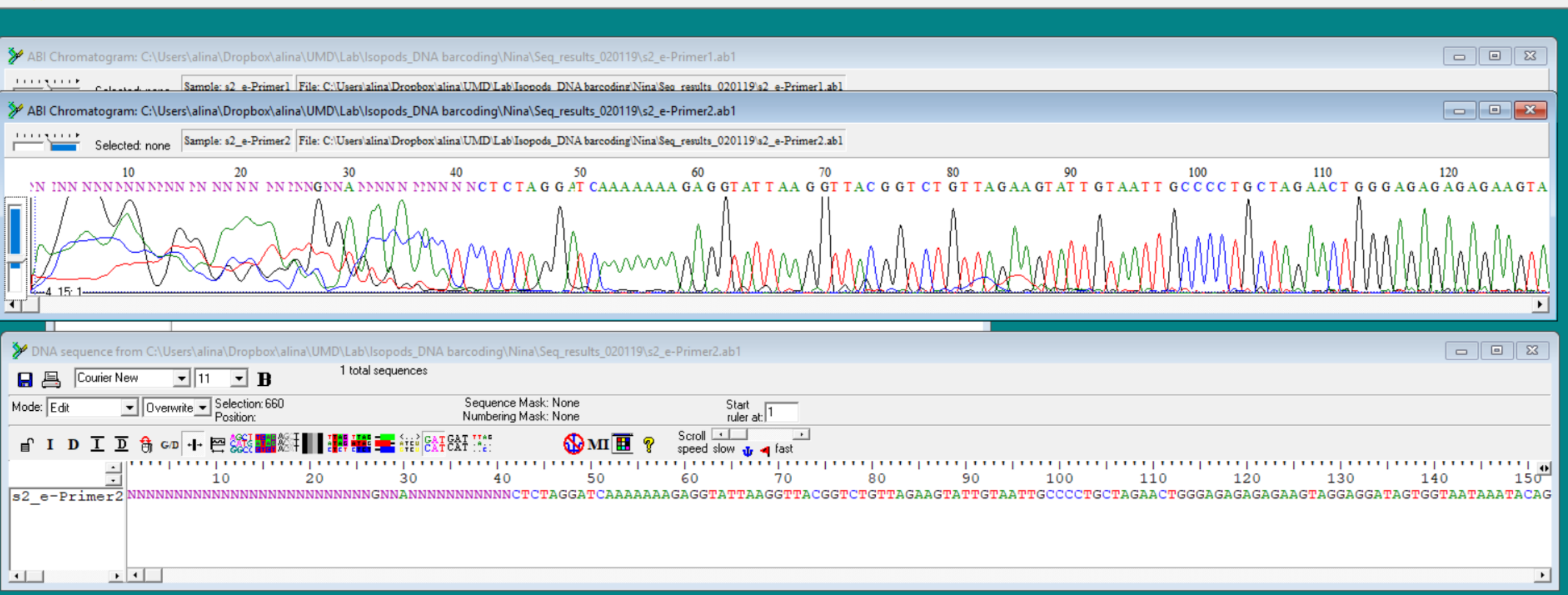

Scroll both files to the beginning; repeat the editing using 'backspace'

🕞 🖸

#### MBI Chromatogram: C:\Users\alina\Dropbox\alina\UMD\Lab\Isopods\_DNA barcoding\Nina\Seq\_results\_020119\s2\_e-Primer1.ab1 - - X 111191118 Sample: s2 e-Primer1 File: C:/Users/alina/Dropbox/alina/UMD/Lab/Isopods DNA barcoding/Nina/Seq results 020119/s2 e-Primer1.ab1 🎾 ABI Chromatogram: C:\Users\alina\Dropbox\alina\UMD\Lab\lsopods\_DNA barcoding\Nina\Seq\_results\_020119\s2\_e-Primer2.ab1 - 0 X 111191118 Sample: s2\_e-Primer2 File: C:\Users\alina\Dropbox\alina\UMD\Lab\Isopods\_DNA barcoding\Nina\Seq\_results\_020119\s2\_e-Primer2.ab1 Selected: none ≽ Save Alignment ... Х 🗢 🗈 💣 🎫 🔻 edited Save in: Ŧ 4 Name Date modified Type ^ 2/4/2019 10:44 AM FAS Fil Quick access 🎾 DNA sequence from C:\Users\alina\Dropbox\alina\UMD\Lab\Isopods\_DNA barcodinq\Nina\Seq\_results - 0 X 2/4/2019 10:43 AM FAS Fil 1 total sequences ≽ s\_unk2\_F.fas 2/4/2019 10:41 AM FAS Fil R 🔒 Courier New ▼ 11 - B s\_unk2\_R.fas 2/4/2019 10:39 AM FAS Fil Desktop ▼ Overwrite ▼ Selection: 660 Sequence Mask: None Mode: L dit s2\_e\_F.fas 2/4/2019 10:50 AM FAS Fil Position: -5 Numbering Mask: None -→ s2\_e\_R.fas 2/4/2019 10:49 AM FAS Fil f I D **6**₽ M ~ D ÷. G/D + → 🐓 s2\_g\_F.fas Libraries 2/4/2019 10:47 AM FAS Fil .......... → s2\_g\_R.fas FAS Fil 2/4/2019 10:46 AM 30 40 120 130 140 1020 15**T** 🐓 w2\_b\_F.fas 2/4/2019 10:38 AM FAS Fil GGAGAGAGAGAAGTAGGAGGATAGTGGTAATAAATACAG s2 e-Primer2 NNN This PC w2\_b\_R.fas 2/4/2019 10:37 AM FAS Fil ≫w2\_d\_F.fas 2/4/2019 10:35 AM FAS Fil ≫w2\_d\_R.fas 2/4/2019 10:33 AM FAS Fil Network ≫w4 c R.fas 2/4/2019 10:31 AM FAS Fil • • • - > s2 e R.fas File name: Ŧ Save Fasta (\*.fas, \*.fst, \*.fsa) • Cancel Save as type:

Save the sequence in 'fasta' format

#### 🖻 💆

## Do the editing for the other sequence; then close all the windows

Then, open both forward and reverse edited sequences

| ≽ Open File  |                                   |                         |                                        | ×                  |   |
|--------------|-----------------------------------|-------------------------|----------------------------------------|--------------------|---|
| Look in:     | edited                            | •                       | ⇐ 🗈 📸 🕶                                |                    |   |
| *            | Name<br>🏕 s_unk1_F.fa             | s                       | Date modified<br>2/4/2019 10:44 AM     | Type ^<br>FAS Fil  |   |
| Quick access | ≸ s_unk1_R.fa<br>∭ s_unk2_F.fa    | s<br>s                  | 2/4/2019 10:43 AM<br>2/4/2019 10:41 AM | FAS Fil<br>FAS Fil |   |
| Desktop      | ≫ s_unk2_R.fa<br>≫ s2_e_F.fas     | 5                       | 2/4/2019 10:39 AM<br>2/4/2019 10:50 AM | FAS Fil<br>FAS Fil |   |
| Libraries    | S2_e_R.fas<br>S∞ s2_g_F.fas       |                         | 2/4/2019 10:49 AM<br>2/4/2019 10:47 AM | FAS Fil<br>FAS Fil |   |
| This PC      | s2_g_R.fas<br>w2_b_F.fas          |                         | 2/4/2019 10:46 AM<br>2/4/2019 10:38 AM | FAS Fil<br>FAS Fil |   |
| <b>N</b>     | w2_b_R.fas                        |                         | 2/4/2019 10:37 AM<br>2/4/2019 10:35 AM | FAS Fil            |   |
| Network      | ≫ w2_d_k.tas<br>≫ w4 c R.fas<br>< |                         | 2/4/2019 10:33 AM<br>2/4/2019 10:31 AM | FAS Fil ×          |   |
|              | File name:                        | "s2_e_Rfas" "s2_e_Ffas" | •                                      | Open               | ] |
|              | Files of type:                    | All Files (*.*)         | •                                      | Cancel             | 1 |

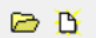

| C:\Users\alina\Dropbox\alin                | na\UMD\Lab\lsopods_DNA barcoding\                  | Nina\Seq_results_020119\edited\s2_e_F.fas              | ;                                                 |                                                        |                                                                   |                                                            |
|--------------------------------------------|----------------------------------------------------|--------------------------------------------------------|---------------------------------------------------|--------------------------------------------------------|-------------------------------------------------------------------|------------------------------------------------------------|
| Courier New                                | · 11 · B 2 total sequ                              | uences                                                 |                                                   |                                                        |                                                                   |                                                            |
| Mode: Select / Slide 💌                     | Selection: 0<br>Position:                          | Sequence Mask: None<br>Numbering Mask: None            | Start<br>ruler at: 1                              |                                                        |                                                                   |                                                            |
| 🖆 I D <u>I</u> D 🔂 🕞 G/D                   | +- 🕾 💥 🎆 ﷺ 🚺 👫 🗮                                   | ÉTÉÉ CAT CAT ::                                        | 🗜 💡 Scroll 💶 💽 💽                                  |                                                        |                                                                   |                                                            |
| · · · · · · · · · · · · · · · · · · ·      | 10 20                                              | 30 40 50                                               | 60 70                                             | 80 90 100                                              | 110 120 13                                                        | 30 140 150 <b>•</b>                                        |
| s2 e-Primer1 AACCGC<br>s2_e-Primer2 GTATTA | TCTCAGAATATTAATTCGAACA(<br>AGGTTACGGTCTGTTAGAAGTA) | JAGTTAGGTCAACCTGGGAGTTTTA<br>TTGTAATTGCCCCTGCTAGAACTGG | TTGGAAATGATCAAATTTACAA<br>GAGAGAGAGAAGTAGGAGGATAC | GTTATTGTCACTGCACATGCTTTTG<br>TGGTAATAAATACAGATCAAACAAA | STTATAATCTTTTTTTCTTGTTATACCCGT/<br>ATAAAGGTACTTTATCAAATCTTATACCT( | AATAATTGGTGGTGTTTTGGAAATTGAC<br>CTAGAGCGCATATTGATCACAGTTGA |
|                                            | C:\Users\alina\Dropbox\alina\UN                    | 1D\Lab\Isopods_DNA barcoding\Nina\Seq                  | _results_020119\edited\s2_e_R.fas                 |                                                        |                                                                   |                                                            |
|                                            | 📘 📇 Courier New 💌 🚺                                | ■ <b>B</b> 1 total sequences                           |                                                   |                                                        |                                                                   |                                                            |
|                                            | Mode: Select / Slide 💌                             | Selection: null<br>Position:                           | Sequence Mask: None<br>Numbering Mask: None       | Start<br>ruler at: 1                                   |                                                                   |                                                            |
|                                            | 🔒 I D I D 🔒 🖙 🕂                                    | 😁 🎊 🏬 🎊 🚺 🖬 🐺 👯 💼 👯 CAT                                | CAT :::: 🚯 MI 🔢 🢡                                 | Scroll 💶 🕒<br>speed slow 🕁 ┥ fast                      |                                                                   |                                                            |
| · · · ·                                    |                                                    | 10 20 30                                               | 40 50                                             | 60 70 80                                               | 90 100 11                                                         | 0 120                                                      |
|                                            | <u>s2_e-Primer2</u> GTATTAAGG                      | TTACGGTCTGTTAGAAGTATTGTAA                              | Select th<br>copy it (r<br>sequenc                | e reverse sequence<br>ight click) to the wi            | e;<br>ndow with the forwar                                        | d                                                          |

00

<

| Idia Sequence         Idia Sequence         Idia Sequence <td< th=""><th></th><th>New Sequence</th><th></th><th></th><th></th><th></th><th></th><th></th><th></th></td<>                                                                                                    |   | New Sequence                                                                               |        |                    |                           |                         |             |                                                      |                 |
|----------------------------------------------------------------------------------------------------|---|--------------------------------------------------------------------------------------------|--------|--------------------|---------------------------|-------------------------|-------------|------------------------------------------------------|-----------------|
| Idial labeled       Image: Construction of the second of the second of the |   | Edit Sequence                                                                              |        |                    |                           |                         |             |                                                      |                 |
| Side 2 basisoni   Open 4 curves problem   Extra Problems   Construction particle   Side 2 basisonic   Overwrite Ratice sequences by ginumber in tille by HTTP to GenBank   Overwrite Ratice sequences by ginumber in tille by HTTP to GenBank (gnore sequence)   True pactions from alignment pactores   Sord   Performent   Sord   Remain   PCE Primers / eligos   Pairwise alignment   Sinder (for families)   Partice alignment   Sinder Construction   Remains   Sinder Construction   Remains   Pairwise alignment   Sinder Construction   Sinder Construction   Remains   Sinder Construction   Sinder Construction   Remains   Sinder Construction   Remains   Pairwise alignment   Sinder Construction   Remains   Sinder Construction   Remains   Construction   Remains   Sinder Construction   Remains   Sinder Construction   Remains   Sinder Construction   Remains   Sinder Construction   Remains   Sinder Construction   Remains   Sinder Construction   Remains   Sinder Construction   Remains   Sinder Construction   Remains   Sinder Construction   Sinder Construction   Sinder                                                                                                    |   | Edit all selected                                                                          |        | 3                  | C:\Users\alina\Dropbox    | x\alina\UMD\Lab\lsopods | _DNA barcod | ling\Nina\Seq_results_020119\edited\s2_e_F.fas       |                 |
| Open at curso position         Entract Positions         Gas to Pubmed inferences         Overwrite Rithics sequences by ginumber in title by HTTP to GenBank.         Overwrite Rithics sequences by ginumber in title by HTTP to GenBank.         Overwrite Rithics sequences containing certain characters         Rither out sequences containing certain characters         Rither out sequences containing certain characters         Rither out sequences containing certain characters         Rither out sequences containing certain characters         Rither out sequences containing certain characters         Researce groups (or familien)         Sort         Sort         Sort         Researce GenBank and mass epot with versige masse         Complement         Sort         Sort         Sort         Researce GenBank and mass epot with versige masse         Complement         Sort         Sort         Researce GenBank and mass epot with versige masse         Complement         Sort         Geps         Geps         Geps         Mark         Researce Groupmannet         Restrict Acid         Preferen         Trausites     <                                                                                                    |   | Select Positions                                                                           |        |                    | Courier New               | ▼ 11 ▼ B                | 2 total     | Isequences                                           |                 |
| Inter Positions       Model (add/ State Parking)       Parking Hash Positions       Parking Hash Positions       Park                                                                                                    |   | Open at cursor position                                                                    |        | -                  |                           | Selection: 0            |             | Sequence Mask: None                                  | Charle -        |
| In to built defences   Orwented/Retries exquences in instead of pumber in title by HTTP to GenBank (gnore sequence)   Tup pacitors from alignment pacitions   Phylogeny, 'Lansonny   Phylogeny, 'Lansonny   Phylogeny, 'Lansonn                                                                                                    |   | Extract Positions                                                                          |        |                    | 10de:  Select / Slide 💌   | Position: 66            |             | Numbering Mask: None                                 | ruler at:       |
| Overwite/Retrieve sequences by ginumber in title by HTTP to GenBank   Overwite/Retrieve Gendank data by jinumber in title by HTTP to GenBank (ignore sequence)   True positions from alignment positions   Photoevence Compliance and mass equort (innovisotopic)   Base composition and mass equort (innovisotopic)   Base composition and mass equort (innovisotopic                                                                                                    |   | Go to Pubmed references                                                                    |        |                    |                           | GD -I- 🗠 🎊 🌉 🎊          |             | 📻 👬 GAT GAT 👫 🚯 MI 🔳 🔊                               |                 |
| Overwite/Retrieve Genebank data by ginumetr positions       10       20       30       40       50       60         True positions maignment positions       Phylogeny / Taxonomy       Phylogeny / Taxonomy       Phylo                                                                                                    |   | Overwrite/Retrieve sequences by gi number in title by HTTP to GenBank                      |        |                    |                           |                         |             |                                                      | speed slow II a |
| Tup positions from alignment positions         Phylogeny / Taxonomy         Piler out sequences containing certain characters         Remame         Sort         PCR Primers / oligos         Pairwise alignment         Pairwise alignment         Sequences groups (or families)         Pairwise alignment         Sequence groups (or families)         Edit Mode         Mask         Toggle Color         Gaps         Toggle Color         Gaps Color         Toggle translation in selected frame (permanent)         Toggle translation of COS annotations         Corple translation of COS annotations         Corple translation of COS annotations                                                                                                    |   | Overwrite/Retrieve Genbank data by gi number in title by HTTP to GenBank (ignore sequence) |        |                    | · .                       | 10                      | 20          | 30 40 50<br>CACACETACETACETACETACETACETACETACETACETA | 60              |
| Pilegeny / Taxonyy       >         Filer out sequences containing certain characters       >         Rename       >         Set       >         Pct Primers / oligos       >         Pairwise alignments       >         Similarity fiet or pairwise alignments and shading)       >         Patronise alignments       >         Set uness groups (or families)       >         Edit Mode       >         Toggle Color       Create Plasmid from Sequence         Gaps       >         Torolate in selected frame (permanent)       >         Translate or Reverse-Translate (permanent)       >         Translate in Reverse-Translate (permanent)       Ctri-6         Toggle Translation of Costancial frame (permanent)       Ctri-6         Toggle Translation of Costancial frame (permanent)       Ctri-6         Toggle Translation of Costancial frame (permanent)       Ctri-6         Toggle Translation of Curi-6       Ctri-6         Toggle Translation of Costancial frame (permanent)       Ctri-6         Torggle translation of Curi-6       Ctri-6         Torggle translation of Costancial frame (permanent)       Ctri-6         Torggle translation of Costancial frame (permanent)       Ctri-6         Torggle translation of Ct                                                                                                    |   | True positions from alignment positions                                                    |        |                    | 2 e-Primer2 GTA           | TTAAGGTTACGGTCT         | GTTAGAAG    | TATTGTAATTGCCCCTGCTAGAACTGGGAGA                      | GAGAGAAGTAGG    |
| Filter out sequences containing certain characters       >         Rename       >         Rename       >         Sort       >         PCR Primers / oligos       >         Pairwise alignment       >         Sequence groups (or families)       >         Features       >         Sequence groups (or families)       >         Edit Mode       >         Gaps       >         Maniputations       >         Nucleic Acid       >         Protein       >         Translate or Reverse-Translate (permanent)       >         Translate or Reverse-Translate (permanent)       >         Translate or Reverse-Translate (permanent)       >         Translate or Reverse-Translate (permanent)       >         Translate or Reverse-Translate (permanent)       >         Translate or Reverse-Translate (permanent)       >         Translate or Reverse-Translate (permanent)       >         Translate or Reverse-Translate (permanent)       >         Translate or Reverse-Translate (permanent)       >         Translate or Reverse-Translate (permanent)       >         Translate or Reverse-Translate or Translate or Translate or Translate or Translate or Translate or Translate or Translate or Transla                                                                                                    |   | Phylogeny / Taxonomy                                                                       | >      |                    | _                         |                         |             |                                                      |                 |
| Reame       Nucleative Composition         Sort       Base composition and mass export (monoisotopic)         Base composition and mass export with average masses         PCR Primes / oligos       Base composition and mass export with average masses         Periveis elignment       Swite-Cute R         Similarity Matrix (for pairwise alignments and shading)       Prevents         Features       Nucleative Sequence         Sequence groups (or families)       Find net ORF         Visite Acid       Find net ORF         Gaps       Create Plasmid from Sequence         Manipulations       Sorted Six-Frame Translation         Unoxed Six-Frame Translation       Unoxed Six-Frame Translation         Unoxed Six-Frame Translation       Unoxed Six-Frame Translation         Translate or Reverse-Translate (permanent)       Find oleF form alitied positions         Translate or Reverse-Translate (permanent)       Find OleFs from al lit of positions         Translate or Reverse-Translate (permanent)       Ctri-Ge         Translate or Reverse-Translate (permanent)       Sequence         Translate or Reverse-Translate (permanent)       Ctri-Ge         Translate or Reverse-Translate (permanent)       Sequence         Translate or Reverse-Translate (permanent)       Ctri-Ge         Translate or Reverse-Translate (permanent)<                                                                                                    |   | Filter out sequences containing certain characters                                         | >      |                    |                           |                         |             |                                                      |                 |
| Sort       Sort       See composition and mass export (monoisotepic)         PCR Primers / oligos       See composition and mass export with average masses         Pinvise alignment       See composition and mass export with average masses         Similarity Matrix (for painwise alignments and shading)       DNA>RNA         Sequence groups (or families)       DNA>RNA         Sequence groups (or families)       Find next ORF         Gaps       Find next ORF         Manjoutations       Sorted Six-Frame Translation         Retiction Map       Sorted Six-Frame Translation         Roted Acid       Find next ORF         Protein       Sorted Six-Frame Translation         Translate or Reverse-Translate (permanent)       Find Next ORF from alit of positions         Translate or Reverse-Translate (permanent)       Find Next ORF from alit of positions         Translate or Reverse-Translate (permanent)       Find DRF from alit of positions         Translate or Reverse-Translate (permanent)       Currel Form I is alit of positions         Translate or Reverse-Translate (permanent)       Currel         Translate or Reverse-Translate (permanent)       Currel         Translate or Reverse-Translate (permanent)       Currel         Translate or Reverse Translate (permanent)       Currel         Translate or Reverseration or Currel                                                                                                    |   | Rename                                                                                     | >      | Nucleotide Comp    | osition                   |                         | - 1         |                                                      |                 |
| PC Primes / oligos       Base composition and mass export with average masses         Pairwise alignment       Complement         Similarity Matrix (for pairwise alignments and shading)       Peterse         Features       Point         Sequence groups (or families)       Primate         Edit Mode       Find next ORF         Tanslate or Reverse-Translate (permanent)       Find next ORFs         Translate or Reverse-Translate (permanent)       Find ORFs form alist or does frame framestation         Translate or Reverse-Translate (permanent)       Find ORFs form alist or does form sected frame (permanent)         Translate or Reverse-Translate (permanent)       Find ORFs form alist of positions         Translate or Reverse-Translate (permanent)       Find ORFs form alist of positions         Translate or Reverse-Translate (permanent)       Find ORFs frame Tanslation         Translate or Reverse-Translate (permanent)       Find ORFs frame Tanslation         Translate or Reverse-Translate (permanent)       Find ORFs frame Tanslation         Translate or Reverse-Translate (permanent)       Find ORFs form alist of positions         Translate or Reverse-Translate (permanent)       Find ORFs form alist of positions         Toggle Translate or Reverse-Translate (permanent)       Find ORFs form alist of positions         Toggle Translate or Reverse-Translate (permanent)       Find ORFs form alist o                                                                                                    |   | Sort                                                                                       | >      | Base composition   | and mass export (monois   | otopic)                 |             |                                                      |                 |
| Complement         Pairvice alignment         Similarity Matrix (for pairwise alignments and shading)         Features         Sequence groups (or families)         Sequence groups (or families)         Kake         Mask         Toggle Color         Gaps         Manupulations         Nucleic Acid         Protein         Translate or selected frame (permanent)         Translate or selected frame (permanent)         Toggle translation in selected frame (permanent)         Toggle translation is selected frame (permanent)         Toggle translation selected frame (permanent)         Toggle translation selected frame (permanent)         Toggle translation Selected frame (permanent)         Toggle translation or Selected frame (permanent)         Toggle translation selected frame (permanent)         Toggle translation selected frame (permanent)         Toggle translation selected frame (permanent)         Toggle translation or Selected frame (permanent)         Toggle translation selected frame (permanent)         Toggle translation or Selected frame (permanent)         Toggle translation or Selected frame (permanent)         Toggle translation or Selected frame (permanent)         Toggle translation or Selected frame (permanent)                                                                                                    |   | PCR Primers / oligos                                                                       | >      | Base composition   | and mass export with ave  | erage masses            |             |                                                      |                 |
| Parwase alignment       Reverse Complement       Shith-/ Ctrl - R         Similarity Matrix (for pairwise alignments and shading)       DNA -> RNA         Features       DNA -> RNA         Sequence groups (or families)       Translate         Edit Mode       Find net ORF         Mask       Find net ORF         Toggle Color       Gap beginning to minimize stop codons in reading frame 1         Gaps       Sorted Six-Frame Translation         Watelei Acid       Sorted Six-Frame Translation         Protein       Find net ORF         Translate or Reverse-Translate (permanent)       Find net ORF         Translate or Reverse-Translate (permanent)       Find net of ORF form a list of positions         Translate in selected frame (permanent)       Find Net of Six-Frame Translation         Translate in selected frame (permanent)       Select the reverse sequence;         Toggle Translation in selected frame (permanent)       Select the reverse sequence;         Toggle Translation in selected frame (permanent)       Do reverse compliment         Toggle Translation Select frams       Select the reverse sequence;         Do reverse compliment       Do reverse compliment                                                                                                    |   |                                                                                            | 1      | Complement         |                           |                         |             |                                                      |                 |
| Similarity Matrix (for pairwise alignments and shading)       DNA-> RNA         Features       RNA-> DNA         Sequence groups (or families)       Translate         Edit Mode       Find next ORF         Mask       Create Plasmid from Sequence         Gaps       Soguence Six-Frame Translation         Manipulations       Unsorted Six-Frame Translation         Nuclei Acid       Find ORE 5 from a list of positions         Potein       Find ORE 5 from a list of positions         Translate or Reverse-Translate (permanent)       Find ORE 5 from a list of positions         Translate or Reverse-Translate (permanent)       Find ORE 5 from a list of positions         Translate or Reverse-Translate frame (permanent)       Crti-6         Toggle translation or CDS annotations       Crti-6         Dot Plot (pairwise comparison)       Crti-6                                                                                                    |   | Pairwise alignment                                                                         | >      | Reverse Complem    | ient                      | Shit                    | ft+Ctrl+R   |                                                      |                 |
| Features       >         Features       >         Sequence groups (or families)       >         Edit Mode       >         Mask       >         Toggle Color       Create Plasmid from Sequence         Gaps       Create Plasmid from Sequence         Gaps Sonted Six-Frame Translation       Unsorted Six-Frame Translation         Nucleic Acid       >         Protein       >         Translate or Reverse-Translate (permanent)       Translate or Reverse-Translate (permanent)         Translate or Solect of frame (permanent)       Create Plasmid from Sequence;         Toggle translation in selected frame (permanent)       Create Plasmid From a list of positions         Toggle translation or CDS annotations       Create Plasmid From All Solect CDS annotations         Dot Plot (pairwise comparison)       Create Plasmid From All Solect DDS annotations                                                                                                    |   | Similarity Matrix (for pairwise alignments and shading)                                    | >      | DNA->RNA           |                           |                         |             |                                                      |                 |
| Sequence groups (or families)       I Translate         Edit Mode       I Find net ORF         Mask       Create Plasmid from Sequence       Gap beginning to minimize stop codons in reading frame 1         Toggle Color       Restriction Map         Gaps       Sorted Six-Frame Translation         Nucleic Acid       Sorted Six-Frame Translation         Protein       Find ORFs from a list of positions         Translate in selected frame (permanent)       Find ORFs from a list of positions         Toggle translation in selected frame       Ctrl-G         Toggle translation of CDS annotations       Ctrl-G         Dot Plot (pairwise comparison)       Ctrl-G                                                                                                    |   | Features                                                                                   | >      | RNA->DNA           |                           |                         |             |                                                      |                 |
| Edit Mode       >       Find next ORF         Mask       >       Create Plasmid from Sequence         Toggle Color       Gap beginning to minimize stop codons in reading frame 1         Restriction Map       Sorted Six-Frame Translation         Nucleic Acid       >         Protein       >         Translate on Reverse-Translate (permanent)       Find ORFs from a list of positions         Translate in selected frame (permanent)       Ctrl+6         Toggle translation in selected frame       Ctrl+6         Toggle translation of CDS annotations       Ctrl+6         Dot Plot (pairwise comparison)       Ctrl+6                                                                                                    |   | Sequence groups (or families)                                                              | >      | Translate          |                           |                         | >           |                                                      |                 |
| Mask       >         Toggle Color       Gap beginning to minimize stop codons in reading frame 1         Restriction Map       Sorted Six-Frame Translation         Manipulations       >         Nucleic Acid       >         Protein       >         Translate or Reverse-Translate (permanent)       >         Translate in selected frame (permanent)       Ctrl+G         Toggle Translation of CDS annotations       Ctrl+G         Dot Plot (pairwise comparison)       Ctrl+G                                                                                                    |   | Edit Mode                                                                                  | >      | Find next ORF      |                           |                         |             |                                                      |                 |
| Toggle Color       Gap beginning to minimize stop codons in reading frame 1         Gaps       Amipulations         Manipulations       Sorted Six-Frame Translation         Nucleic Acid       Unsorted Six-Frame Translation         Protein       Find ORFs from a list of positions         Translate or Reverse-Translate (permanent)       Find ORFs from a list of positions         Translate in selected frame (permanent)       Select the reverse sequence;         Toggle translation in selected frame       Ctrl+G         Toggle translation of CDS annotations       Ctrl+G         Dot Plot (pairwise comparison)       End CDS annotations                                                                                                    |   | Mask                                                                                       | >      | Create Plasmid fro | om Sequence               |                         |             |                                                      |                 |
| Figure Centre       Restriction Map         Gaps       Sorted Six-Frame Translation         Manipulations       Unsorted Six-Frame Translation         Nucleic Acid       Find ORFs from a list of positions         Protein       Find ORFs from a list of positions         Translate or Reverse-Translate (permanent)       Find ORFs from a list of positions         Translate in selected frame (permanent)       Select the reverse sequence;         Toggle translation in selected frame       Ctrl+6         Toggle translation of CDS annotations       Ctrl+6         Dot Plot (pairwise comparison)       Environ of CDS annotations                                                                                                    |   | Togale Color                                                                               |        | Gap beginning to   | minimize stop codons in r | reading frame 1         |             |                                                      |                 |
| Gaps       Sorted Six-Frame Translation         Manipulations       Unsorted Six-Frame Translation         Nucleic Acid       Find ORFs from a list of positions         Protein       Find ORFs from a list of positions         Translate or Reverse-Translate (permanent)       Find ORFs from a list of positions         Translate in selected frame (permanent)       Ctrl+G         Toggle Translation in selected frame       Ctrl+G         Toggle translation of CDS annotations       Ctrl+G         Dot Plot (pairwise comparison)       E                                                                                                    |   |                                                                                            |        | Restriction Map    |                           |                         |             |                                                      |                 |
| Manipulations       Insorted Six-Frame Translation         Nucleic Acid       Find ORFs from a list of positions         Protein       >         Translate or Reverse-Translate (permanent)       Find ORFs from a list of positions         Translate in selected frame (permanent)       Ctrl+6         Toggle Translation in selected frame       Ctrl+6         Toggle translation of CDS annotations       Ctrl+6         Dot Plot (pairwise comparison)       Endote CDS annotations                                                                                                    |   | Gaps                                                                                       | 2      | Sorted Six-Frame   | Translation               |                         |             |                                                      |                 |
| Nucleic Acid Find ORFs from a list of positions   Protein >   Translate or Reverse-Translate (permanent)   Translate in selected frame (permanent)   Toggle Translation   Toggle translation in selected frame   Toggle translation of CDS annotations   Dot Plot (pairwise comparison)                                                                                                    | _ | Manipulations                                                                              | ,      | Unsorted Six-Fram  | ne Translation            |                         |             |                                                      |                 |
| Protein   Translate or Reverse-Translate (permanent)   Translate in selected frame (permanent)   Toggle Translation   Ctrl+G   Toggle translation in selected frame   Toggle translation of CDS annotations   Dot Plot (pairwise comparison)                                                                                                    |   | Nucleic Acid                                                                               | >      | Find ORFs from a   | list of positions         |                         |             |                                                      |                 |
| Translate or Reverse-Translate (permanent)         Translate in selected frame (permanent)         Toggle Translation         Toggle Translation in selected frame         Toggle translation in selected frame         Toggle translation of CDS annotations         Dot Plot (pairwise comparison)                                                                                                    |   | Protein                                                                                    | >      |                    |                           |                         |             |                                                      |                 |
| Translate in selected frame (permanent)       Select the reverse sequence;         Toggle Translation       Ctrl+G         Toggle translation in selected frame       Do reverse compliment         Toggle translation of CDS annotations       Do reverse compliment         Dot Plot (pairwise comparison)       End of CDS annotations                                                                                                    |   | Translate or Reverse-Translate (permanent)                                                 |        |                    |                           |                         |             |                                                      |                 |
| Toggle Translation       Ctrl+G         Toggle translation in selected frame       Do reverse compliment         Toggle translation of CDS annotations       Do reverse compliment         Dot Plot (pairwise comparison)       Do reverse compliment                                                                                                    |   | Translate in selected frame (permanent)                                                    |        |                    |                           | Sele                    | ect the     | e reverse sequence;                                  |                 |
| Toggle translation in selected frame     DOTEVELSE COMPTIMENT       Toggle translation of CDS annotations     Dot Plot (pairwise comparison)                                                                                                    |   | Toggle Translation                                                                         | Ctrl+G |                    |                           |                         | rovers      | e compliment                                         |                 |
| Toggle translation of CDS annotations Dot Plot (pairwise comparison)                                                                                                    |   | Toggle translation in selected frame                                                       |        |                    |                           |                         | ICVEIS      |                                                      |                 |
| Dot Plot (pairwise comparison)                                                                                                    |   | Toggle translation of CDS annotations                                                      |        |                    |                           |                         |             |                                                      |                 |
|                                                                                                    |   | Dot Plot (pairwise comparison)                                                             |        |                    |                           |                         |             |                                                      |                 |

BB

#### File Edit Sequence Alignment View Accessory Application RNA World Wide Web Options Window Help

| Add / Modify / Remove an Accessory Application                            |   |            |               |         |             |              |           |                  |           |              |                  |        |              |
|---------------------------------------------------------------------------|---|------------|---------------|---------|-------------|--------------|-----------|------------------|-----------|--------------|------------------|--------|--------------|
| ClustalW Multiple alignment                                               |   |            |               |         |             |              |           |                  |           |              |                  |        |              |
| BLAST                                                                     | > | ≯ c        | :\Users\alin  | a\Dropb | box\alina\U | IMD\Lab\lsop | ods_DNA b | arcoding\Nina    | \Seq_resu | lts_020119\e | dited\s2_e_F.fas |        |              |
| CAP contig assembly program                                               |   |            | E Couri       | er New  | • 1         | 1 • B        |           | 2 total sequence | BS        |              |                  |        |              |
| ClustalW Example Application                                              |   | Mode       | : Select / SI | ide 🔻   |             | Selection: 0 |           |                  | S         | equence Mas  | k: None          |        | Start . F    |
| DNADist> Neighbor phylogenetic tree                                       |   |            | -             |         |             | Position:    |           |                  |           | undenny mas  |                  | S.     |              |
| DNADist DNA distance matrix                                               |   | ∎          | I D I         | D       | j G/D + +   |              | S7.       |                  | CATCAT    | :te:         | 🔂 МІ 🖪           | 8 sp   | eed slow 🕁 ┥ |
| DNAml DNA Maximum Likelihood program                                      |   |            |               | ÷''     |             | 10           | 20        | 30               |           | 40           | 50               | 6      | 0            |
| DNAmlk DNA Maximum Likelihood program with molecular clock                |   | <b>s</b> 2 | e-Prime       | r1 AA   | CCGCTC      | TCAGAATA     | TTAATTO   | GAACAGAG         | TTAGGT    | CAACCTG      | GGAGTTTTAT       | IGGAAA | TGATCAAAI    |
| DNAPars DNA parsimony method                                              |   | s2_        | e-Prime       | r2 TT   | ATATTT      | TATCTTCG     | STGCTTG   | ATCTGGGA         | GGGTGG    | GAACCGC      | TCTCAGAATA       | PTAATT | CGAACAGAG    |
| FastDNAml DNA maximum likelihood                                          |   |            |               |         |             |              |           |                  |           |              |                  |        |              |
| Fitch Fitch-Margoliash and Least-Squares Distance Methods                 |   |            |               |         |             |              |           |                  |           |              |                  |        |              |
| Kitsch Fitch-Margoliash and Least Squares Methods with Evolutionary Clock |   |            |               |         |             |              |           |                  |           |              |                  |        |              |
| NEIGHBOR Neighbor-Joining and UPGMA methods                               |   |            |               |         |             |              |           |                  |           |              |                  |        |              |
| ProML Protein Maximum Likelihood program                                  |   |            |               |         |             |              |           |                  |           |              |                  |        |              |
| Protdist> Fitch phylogenetic tree                                         |   |            |               |         |             |              |           |                  |           |              |                  |        |              |
| Protdist> Neighbor phylogenetic tree                                      |   |            |               |         |             |              |           |                  |           |              |                  |        |              |
| Protdist protein distance matrix                                          |   | 1          |               |         |             |              |           |                  |           |              |                  |        |              |
| Protpars protein parsimony method                                         |   |            |               |         |             |              |           |                  |           |              |                  |        |              |

### Then select both sequences; Do alignment

| 🖻 🖸        | ClustalW Options                                                                                                    |                      |                                                                                                    |                                                                                                    |                                                                                                    |                                                                            |
|------------|----------------------------------------------------------------------------------------------------|----------------------|----------------------------------------------------------------------------------------------------|----------------------------------------------------------------------------------------------------|----------------------------------------------------------------------------------------------------|----------------------------------------------------------------------------|
| <b>₽</b> ₽ | ClustalW Options  ClustalW Multiple alignment  Reference:  Thompson, D., Higgins, D.G. and Gibson, T.J. (1994)  CLUSTAL W: improving the sensitivity of progressive multiple sequence alignment through sequence weighting, position specific gap penalies: and weight matrix choice.  Rucleic Acids Research, submitted, June 1994.  FAST algorithm for guide tree  Bootstrap NJ Tree Number of bootstraps: 1000  Gap penalies: Blank-default Pairwise alignments Multiple alignment Gap open Gap open Gap open Gap open Gap extend Other Parameters: Note: enter additional parameters as a single line.  Output Clustal format with Clustal consensus sequence generation  Additional Parameters for ClustaW:   "General settings:"  Ruc ClustalW View ClustalW Doc Cancel  ClustalW View ClustalW Doc Cancel  Clicic | ck on 'Run ClustalW' | C:\Users\alina\Dropbo<br>Courier New<br>de: Select / Slide<br>I D I D<br>-<br>-<br>Primer1<br>AAC<br>TTA | ImaxUMD\Lab\lsopods_DN         ImaxUMD\Lab\lsopods_DN         Selection: 0         Position:         ImaxUmple:         ImaxUmple: | A barcoding\Nina\Seq_results_020119\edited\s2_e_F.fas<br>2 total sequences<br>Sequence Mask: None<br>Numbering Mask: None<br>30 40 50<br>TCGAACAGAGTTAGGTCAACCTGGGAGGTTTTATTGG<br>TCGAACAGAGTTAGGTCAACCTGGGAGTTTTATTGG<br>TGATCTGGGGAGGGTGGGAACCGCTCTCAGAATATTA | Start<br>ruler at:<br>speed slow U 4<br>60<br>AAATGATCAAAA<br>ATTCGAACAGAG |
| <          |                                                                                                    |                      |                                                                                                    |                                                                                                    |                                                                                                    | >                                                                          |

<

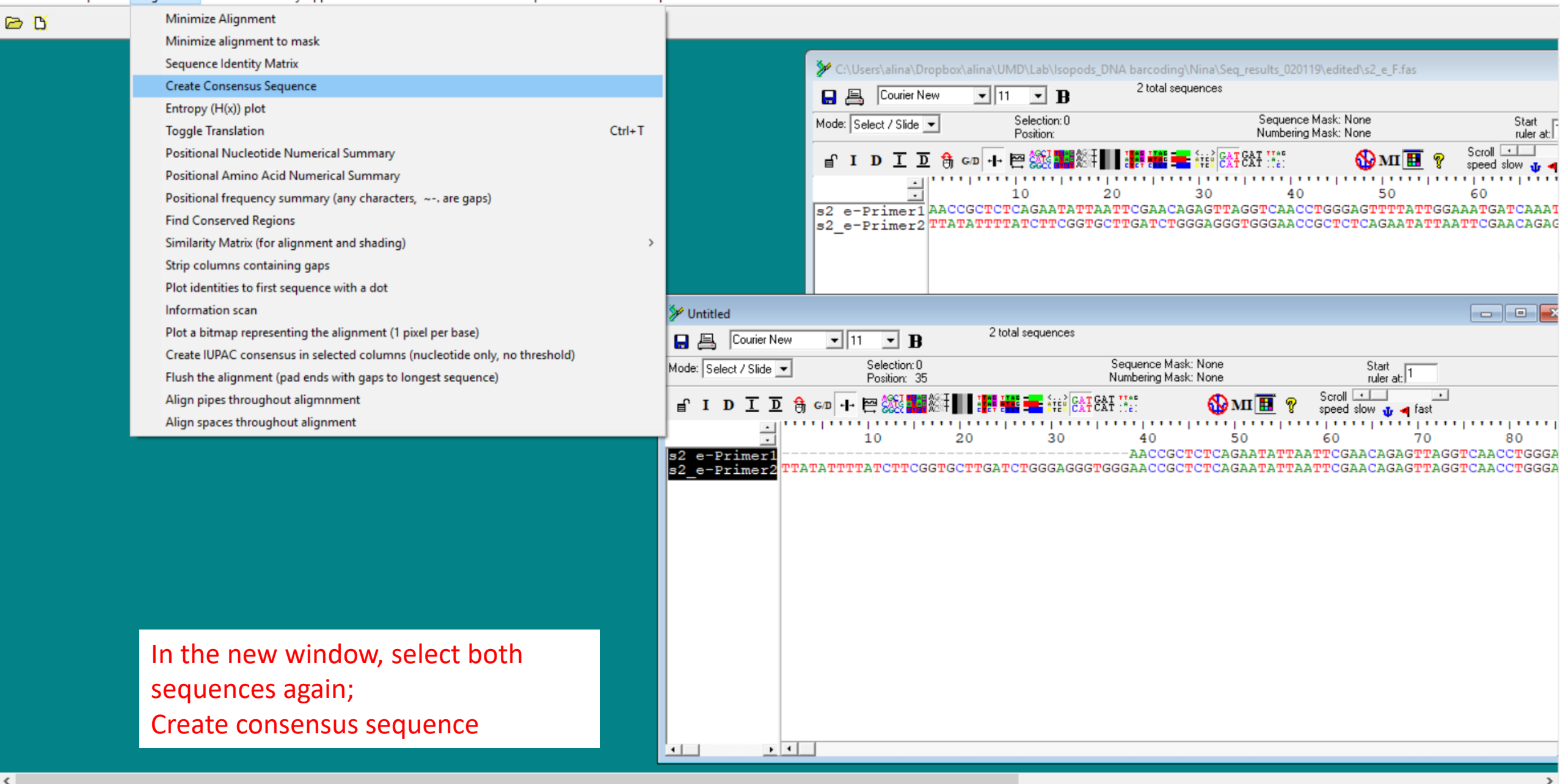

<

#### File Edit Sequence Alignment View Accessory Application RNA World Wide Web Options Window Help

>

| New Alignment       Ctrl - N         Open       Ctrl - O         New from Clipboard       Ctrl - O         New from Clipboard       Packadow         Open As Text       Dial         Save As       Ctrl - O         Save As       Ctrl - O         Active sequences from GenBank or GenPept       Ctrl - O         Copin land merge into Alignment using top sequence as an alignment reference       Alignment reference         Mode: Select / Side - Per imer 2       Stolel sequences         Mode: Select / Side - Per imer 2       Accord Copt Cort Cast Apart Transmosci Apart Apart Cort Apart Apart Cort Apart Apart Apart Cort Apart Apart Apart Cort Apart Apart Cort Apart Apart Apart Cort Apart Apart Apart Apart Apart Apart Cort Apart Apart A                                                                          |              |
|----------------------------------------------------------------------------------------------------|--------------|
| Open       Ctrl-0         New from Clipboard       RNAMotif         New Text       Import         Save As       Ctrl-15         Retrieve sequences from GenBank or GenPept       Ctrl-15         Copin flament to clipboard       Import         Import       Solar Generee Sequence         Mede: Select / Side =       Perimer I         Import       Solar Generee Sequence Sequence Se |              |
| New from Clipboard<br>RNAMotif Culusers Jaina Dropbox Jaina VLMD/Labi/Seq_results_020119/edited/s2_e_F.fss<br>Rew Text<br>Open As Text<br>Save Christs<br>Save As<br>Retrieve sequences from GenBank or GenPept<br>Copie I D I D G cop + PE Side Side CT CTC AGAATATTAATTCGAACAGTTAGGTAACCTGGGAGGTAGGT                                                                                                    |              |
| RNAMotif   New Text   Open As Text   Save   Save   Ctrl+S   Retrieve sequences from GenBak or GenPept   Copy file name to clipboard   Export   Import   Import   Import from Clipboard   Merge into Alignment based on a Reference Sequence   Agend Alignment   Agend Alignment   Goto GenBank                                                                                                    |              |
| New Text         Open As Text         Save       Ctrl+S         Save       Ctrl+S         Save       Ctrl+S         Save       Ctrl+S         Save As       ID I D O CO 30 40 50 600         Save As       ID I D O CO 30 40 50 600         Save As       ID I D O CO 30 40 50 600         Save As       ID I D O CO 30 40 50 600         Save As       ID I D O CO 30 40 50 600         Save As       ID I D O CO 30 40 50 600         Save As       ID I D O CO 30 40 50 600         Save As       ID I D O CO 30 40 50 600         Save As       ID I D O CO ASARATATTAATTCGAACAGAGTTAAGTCAACAGAGTTAAGTCAACCTGGGAGGTTTATTGGAAZ         Import       ID I D O CO ASARATATTAATTCGAACAGAGTTAGGTCAACCTGGGAGGTGGGAACCGCTCTCAGAATATTAATTCGAACAGAGTTGGGCGGGGGGGG                                                                                                    |              |
| Open As Text       Selector: U       Selector: U                                                                                                    |              |
| Save       Ctrl+S         Save As       IDIDEGCOFFE       IDIDEGCOFFE                                                                                                    | ruler at:    |
| Save As<br>Retrieve sequences from GenBank or GenPept<br>Copy file name to clipboard<br>Export<br>Import<br>Import from Clipboard<br>Merge into Alignment using top sequence as an alignment reference<br>Append Alignment<br>Go to GenBank<br>Merge into alignment using top sequence as an alignment reference<br>Append Alignment<br>Go to GenBank                                                                                                    |              |
| Retrieve sequences from GenBank or GenPept       i       10       20       30       40       50       40         Copy file name to clipboard       \$2       = Primer1       ACCGCCTCTCAGAATATTAATTCGAACAGAGTTAGGTCAACCTGGGAGCTTTATTGGAAA         Export       >       ************************************                                                                                                    | eed slow 🕁 🖣 |
| Copy file name to clipboard       >>         Export       >>         Import       >>         Merge into Alignment based on a Reference Sequence       >         Merge from Clipboard       Numbering Mask: None         Align and merge into alignment using top sequence as an alignment reference       Select / Slide          Append Alignment       >         Go to GenBank       10       20       30       40       50       60                                                                                                    | 0            |
| Export Inport I DIDG Courier New III B 3 total sequences<br>Merge from Clipboard<br>Merge from Clipboard<br>Align and merge into alignment using top sequence as an alignment reference<br>Append Alignment<br>Go to GenBank<br>A D I D I D O 20 30 40 50 60                                                                                                    | CGAACAGA(    |
| Import   Import from Clipboard   Merge into Alignment based on a Reference Sequence   Merge from Clipboard   Merge from Clipboard   Align and merge into alignment using top sequence as an alignment reference   Append Alignment   Go to GenBank     Align and merge into alignment using top sequence as an alignment reference     Append Alignment   Go to GenBank     Align and merge into alignment using top sequence as an alignment reference     Append Alignment     Import from Clipboard     Import from Clipboard     Mode:     Select / Slide     Select / Slide     Import from Clipboard     Import from Clipboard     Mode:     Select / Slide     Select / Slide     Select / Slide     Select / Slide     Import from Clipboard     Import from Clipboard     Mode:   Select / Slide   Import from Clipboard     Import from Clipboard     Import from Clipboard     Import from Clipboard     Import from Clipboard     Import from Clipboard     Import from Clipboard     Import from Clipboard     Import from Clipboard     Import from Clipboard     Import from Clipboard                                                                                                    |              |
| Import from Clipboard       3 total sequences         Merge into Alignment based on a Reference Sequence       Sequence Mask: None       Sequence Mask: None         Merge from Clipboard       Select / Slide        Selection: 0       Sequence Mask: None       Sequence Mask: None         Align and merge into alignment using top sequence as an alignment reference       Image from Clipboard       Image from Clipboard       Image from Clipboard         Append Alignment       Go to GenBank       Image from Clipboard       Image from Clipboard       Image from C                                                                                                    |              |
| Merge into Alignment based on a Reference Sequence         Merge into Alignment Clipboard         Align and merge into alignment using top sequence as an alignment reference         Append Alignment         Go to GenBank                                                                                                    |              |
| Merge from Clipboard     Select / Slide     Select on: U     Sequence Mask: None     Sequence Mask: None                                                                                                    |              |
| Align and merge into alignment using top sequence as an alignment reference         Append Alignment         Go to GenBank                                                                                                    | erat: 1      |
| Append Alignment<br>Go to GenBank 10 20 30 40 50 60                                                                                                    | · ·          |
| Go to GenBank 10 20 30 40 50 60                                                                                                    |              |
|                                                                                                    | 70           |
| Close s2 e-Primer1<br>s2 e-Primer2 TTATATTTATCTTCGGTGCTTGATCTGGGGAGCGGCTCTCAGAATATTAATTCGAAC                                                                                                    | AGAGTTAGG    |
| Batch ABI to SCF trace file conversion TTATATTTTATCTTCGGTGCTTGATCTGGGGAGGGTGGGAACCGCTCTCAGAATATTAATTCGAAC                                                                                                    | AGAGTTAGG    |
| Batch Export of Raw Sequence Trace Data                                                                                                    |              |
| Revert to Saved Ctrl+R                                                                                                    |              |
| Graphic View                                                                                                    |              |
| Print Window                                                                                                    |              |
| Print Alignment as Text Ctrl+P                                                                                                    |              |
| Untitled                                                                                                    |              |
| C:\Users\alina\Dropbox\alina\UMD\Lab\Isopods_DNA barcoding\Nina\Seq_results_020119\edited\s2_e_R.fas                                                                                                    |              |
| C:\Users\alina\Dropbox\alina\UMD\Lab\Isopods_DNA barcoding\Nina\Seq_results_020119\edited\s2_e_F.fas                                                                                                    |              |
| Untitled1 Select concensus sequence and                                                                                                    |              |
| Exit open a new alignment window                                                                                                    |              |
|                                                                                                    |              |

Edit File Accesory Application RNA World Wide Web Options Window Help

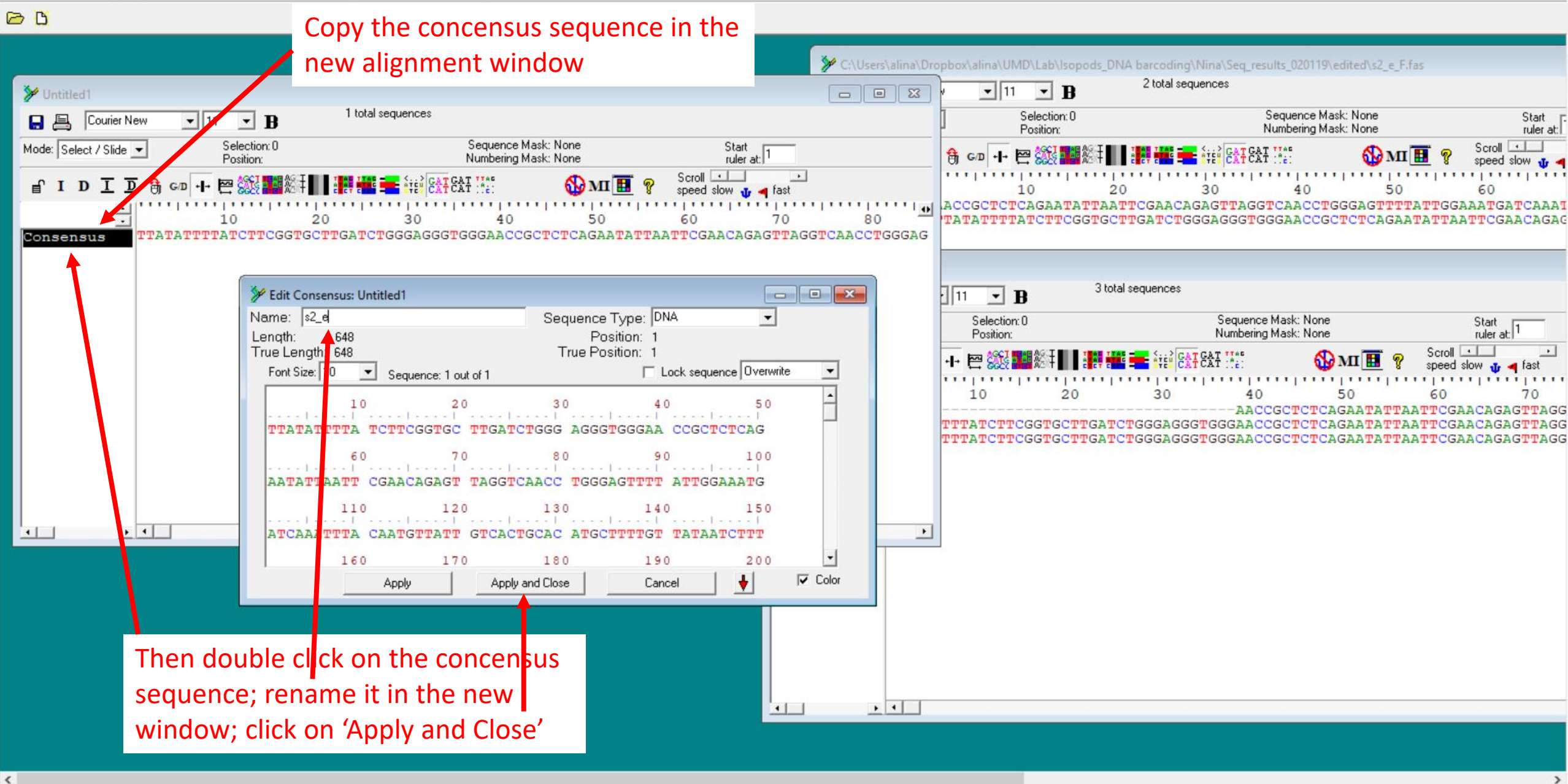

### 0 C

|                                                                                                    |                                                                                                    | C:\Users\alina\Dropbox                                                                                                    | x\alina\UMD\Lab\lsopods                                                                                                    | DNA barco                                                                                                    | oding/Nina/Seg_results_020119/edited/s2_e_F.fas                                                                                                    |
|----------------------------------------------------------------------------------------------------|----------------------------------------------------------------------------------------------------|----------------------------------------------------------------------------------------------------|----------------------------------------------------------------------------------------------------|----------------------------------------------------------------------------------------------------|----------------------------------------------------------------------------------------------------|
| > Untitled1                                                                                                    |                                                                                                    |                                                                                                    | • 11 • B                                                                                                    | 2 to                                                                                                    | tal sequences                                                                                                    |
| Courier New 🔽 11 🗷 B 1 total sequences                                                                                                    |                                                                                                    | ]                                                                                                    | Selection: 0<br>Position:                                                                                                    |                                                                                                    | Sequence Mask: None Start T.<br>Numbering Mask: None ruler at:                                                                                                    |
| Modile:       Select / Slide       Selection: 0       Sequence Mask: Nor         IDID       Grap       Position: 1: s2_e 2       Numbering Mask: Nor         IDID       Grap       H       Provide Mask: Nor       Sequence Mask: Nor         IDID       Grap       H       Provide Mask: Nor       Sequence Mask: Nor         IDID       Grap       H       Provide Mask: Nor       Sequence Mask: Nor         IDID       Grap       H       Provide Mask: Nor       Sequence Mask: Nor         IDID       Grap       H       Provide Mask: Nor       Sequence Mask: Nor         IDID       Grap       H       Provide Mask: Nor       Sequence Mask: Nor         IDID       Grap       H       Provide Mask: Nor       Sequence Mask: Nor         IDID       Grap       H       Provide Mask: Nor       Sequence Mask: Nor         IDID       Grap       Grap       H       Provide Mask: Nor         IDID       Grap       Grap       H       Provide Mask: Nor         IDID       Grap       Grap       H       Provide Mask: Nor         IDID       Grap       Grap       Grap       H       IDID         IDID       IDID       IDID       IDID       IDID< | ne Star<br>rule:<br>me Scroll Scroll Scroll Star<br>speed slow (<br>50 60<br>CAGAATATTAATTCGAACA                                                                                                    | t<br>ratil<br>J 4 fast<br>70 80<br>GAGTTAGGTCAACCTGGGAG                                                                    |                                                                                                    | 20<br>AATTCGA<br>GCTTGAT                                                                                                    | Scroll Speed slow U A<br>30 40 50 60<br>ACAGAGTTAGGTCAACCTGGGAGTTTTATTGGAAATGATCAAAT<br>CTGGGAGGGTGGGAACCGCTCTCAGAATATTAATTCGAACAGAG                                                                                           |
|                                                                                                    | Save Alignment                                                                                                    |                                                                                                    |                                                                                                    | ×                                                                                                    |                                                                                                    |
|                                                                                                    | Save in:                                                                                                    | sensus 🔽                                                                                                    | ] ← 🗈 💣 📰 ◄                                                                                                    |                                                                                                    | pes                                                                                                    |
|                                                                                                    | Quick access<br>Quick access<br>Desktop<br>Desktop<br>Desk | alBLASTstream.fas<br>nk1.fas<br>e.fas<br>e.fas<br>g.fas<br>jb.fas<br>jd.fas<br>c_R_reversed.fas<br>d.fas<br>e.fas<br>f.fas | Date modified<br>2/12/2019 11:44 AM<br>2/4/2019 12:42 PM<br>2/4/2019 12:45 PM<br>2/4/2019 12:38 PM<br>2/4/2019 12:36 PM<br>2/4/2019 12:03 PM<br>2/12/2019 11:45 AM<br>2/4/2019 11:55 AM<br>2/4/2019 11:55 AM | Type<br>FAS File<br>FAS File<br>FAS File<br>FAS File<br>FAS File<br>FAS File<br>FAS File<br>FAS File<br>FAS File<br>FAS File | Sequence Mask: None<br>Numbering Mask: None<br>CAT CAT TAT<br>CAT CAT TAT<br>CAT CAT TAT<br>CAT CAT TAT<br>CAT CAT TAT<br>CAT CAT TAT<br>CAT CAT TAT<br>CAT CAT TAT<br>CAT CAT TAT<br>Speed show 1 4 fast<br>9 40 50 60 70<br> |
| Save the renamed concensus<br>sequence in 'fasta' format; close all<br>the other windows, don't save<br>anything else                                                                                                    | File name<br>Save as                                                                                                    | e: s2_e fas<br>type: Fasta (*fas, *fst, *fsa)                                                                              |                                                                                                    | Save<br>Cancel                                                                                                    |                                                                                                    |